Zoom サインイン・ライセンス確認手順

2024.09.30 作成 生田サポートデスク 2024.10.01 改訂 生田サポートデスク

## 1. サインイン手順

- 手順1-1: Zoom 公式サイトにアクセスし、Zoom アプリをダウンロードして、インストールをする Zoom 公式サイト URL: https://zoom.us/download
- 手順1-2:インストール後、Zoom を起動させ、サインインをクリックする

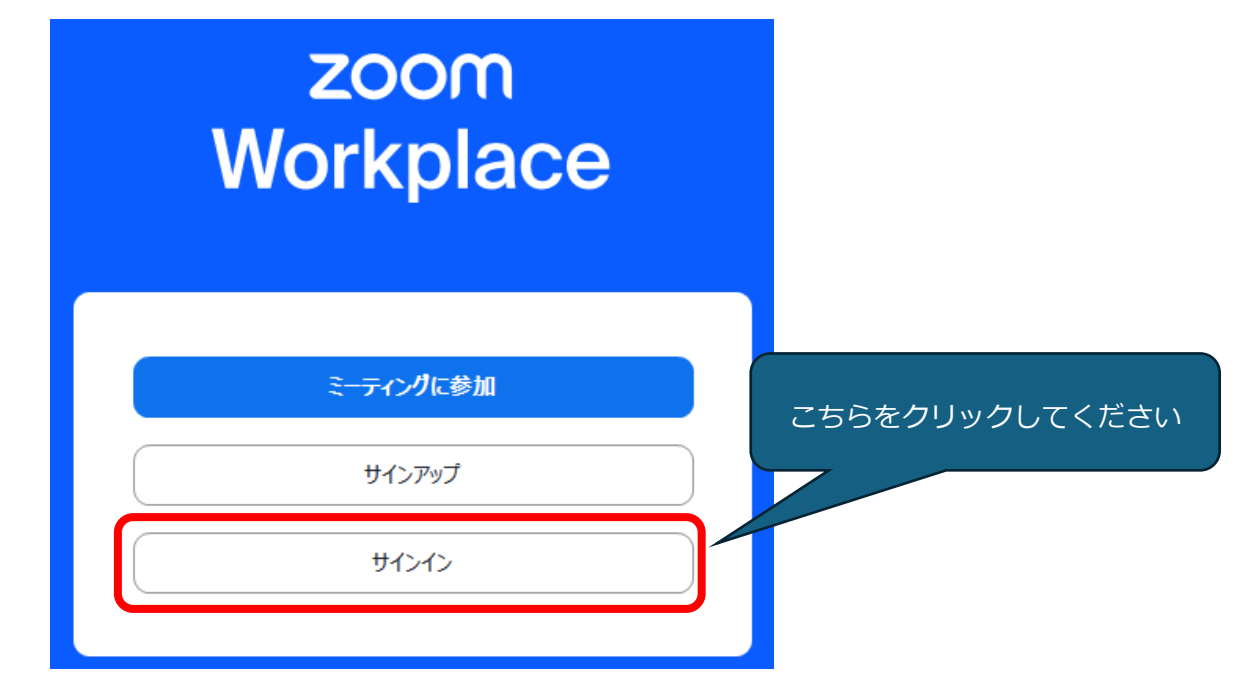

手順1-3: Zoom アカウントのメールアドレス&パスワードを入力して、サインインをクリック

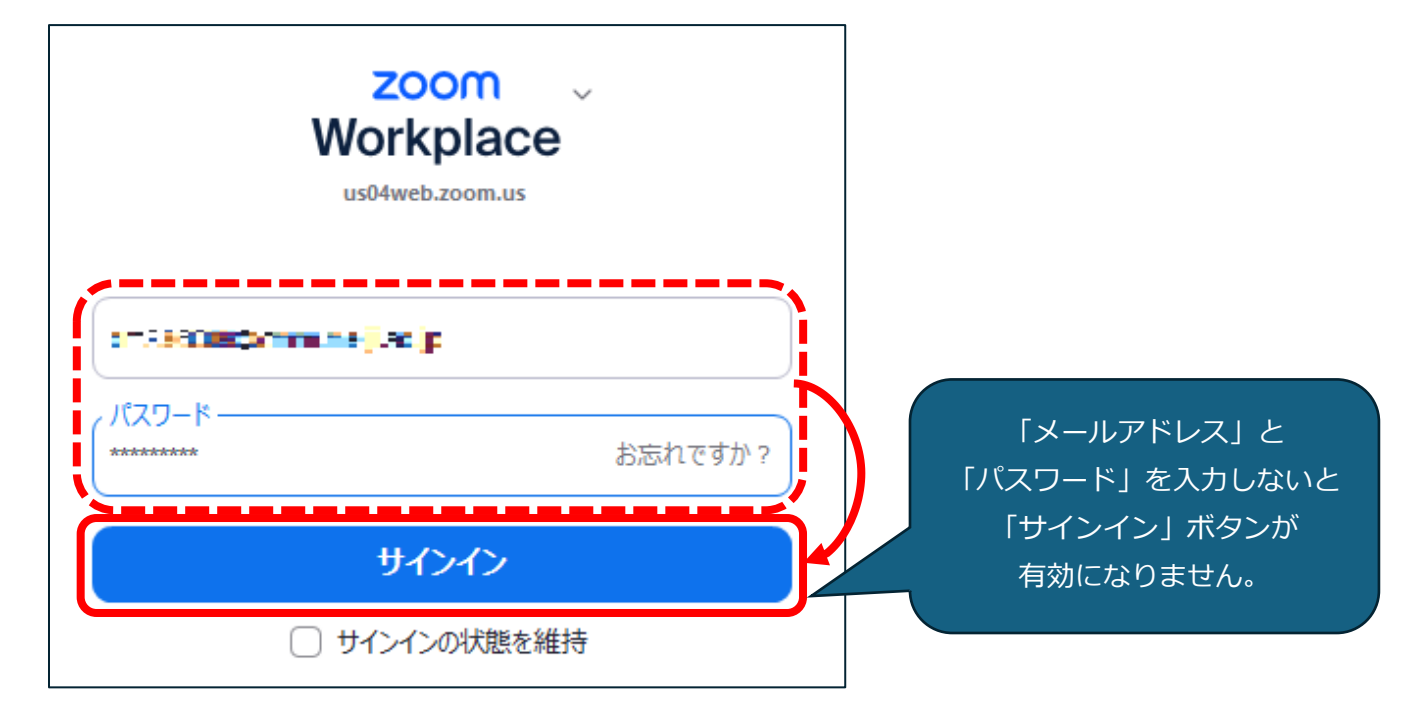

下記の画面が表示された場合は、サインインに成功です

| <ul> <li>         ・・         ・・         ・・</li></ul>                                          | < > () Q 検索 Ctrl+I | F の ロ1<br>ホーム ミーティング | ··· ⑦ 乙<br>詳細                              | 2 🛅 📑 –                       | × |
|-----------------------------------------------------------------------------------------------|--------------------|----------------------|--------------------------------------------|-------------------------------|---|
| ● ・・<br>14:48<br>月曜日, September 30<br>パントに応答したり、他の人の空き状況を確認したりす<br>るには、カレンダーを接続してください<br>今日 ~ |                    |                      |                                            |                               | ٥ |
| 新規ミーティング、参加     今日 ~     品 ~ < 芭 >       (19)     ①                                           |                    |                      | <b>14:4</b><br>月曜日, Septe<br>ントに応答したり、他の人の | ■ … ■ … ■ mber 30 空き状況を確認したりす |   |
|                                                                                               | 新規ミーティング、          |                      | には、カレンダーを接続してくた                            |                               |   |
|                                                                                               | 19<br>19           |                      |                                            |                               |   |

| 【サインインに関する FAQ】                                     |  |  |  |  |
|-----------------------------------------------------|--|--|--|--|
| ★ <mark>アカウント(メールアドレス)</mark> がわからない                |  |  |  |  |
| <u>普段利用しているメールアドレス</u> または <u>MeijiMail アドレス</u> で  |  |  |  |  |
| サインインできるかお試しください。                                   |  |  |  |  |
| なお、 <b>2025 年度以降ライセンス付与対象は、MeijiMail アドレスのみ</b> です。 |  |  |  |  |
|                                                     |  |  |  |  |
| ★ <mark>パスワード</mark> がわからない                         |  |  |  |  |
| パスワード入力欄の「お忘れですか?」をクリックしてください。                      |  |  |  |  |
| 案内に従ってパスワードリセットを行ってください。                            |  |  |  |  |
| パスワードを入力 お忘れですか?                                    |  |  |  |  |
| サインイン                                               |  |  |  |  |
|                                                     |  |  |  |  |

## 2. ライセンス確認手順

手順 2 - 1: Zoom 公式サイトのログインページにアクセスし、サインインする Zoom 公式サイトログインページ URL: https://zoom.us/ja/signin#/login

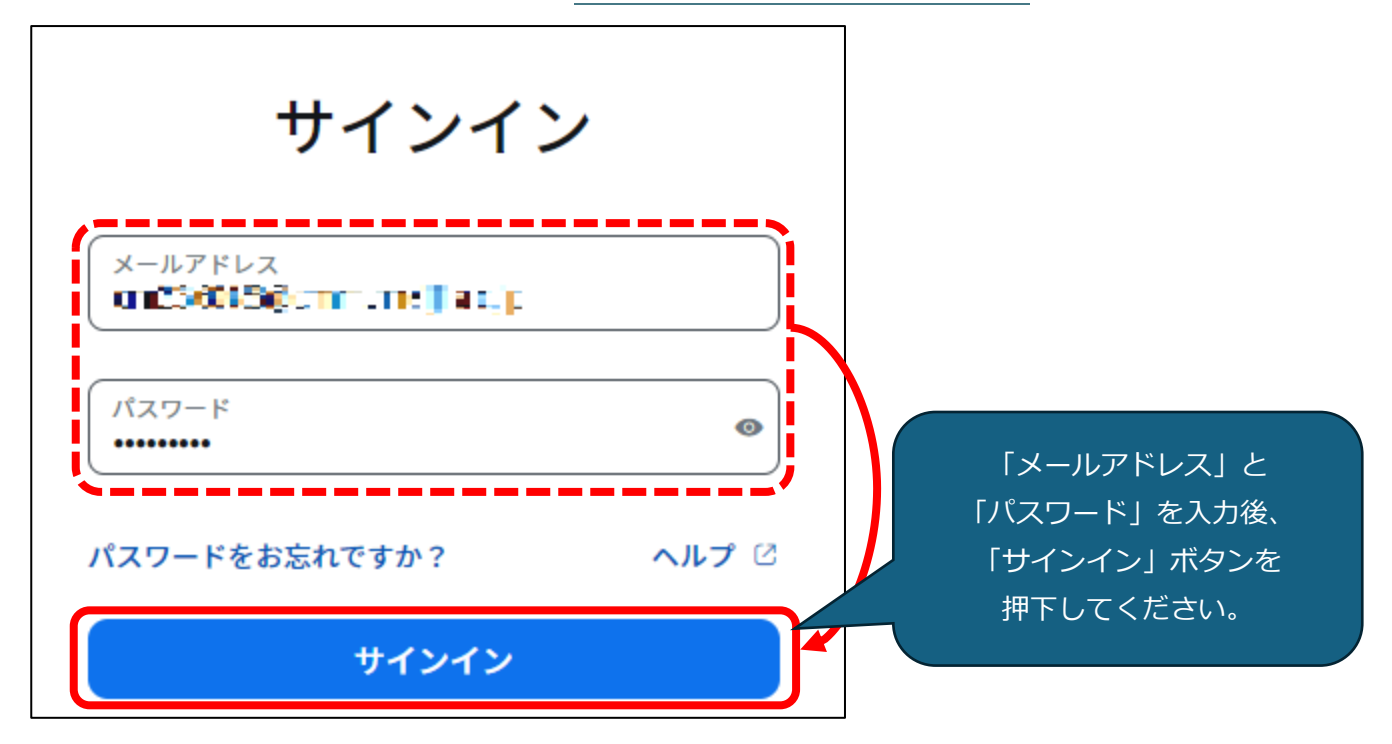

手順2-2:左側にある「アカウントプロフィール」をクリックすると自分のライセンス状況を確認できます

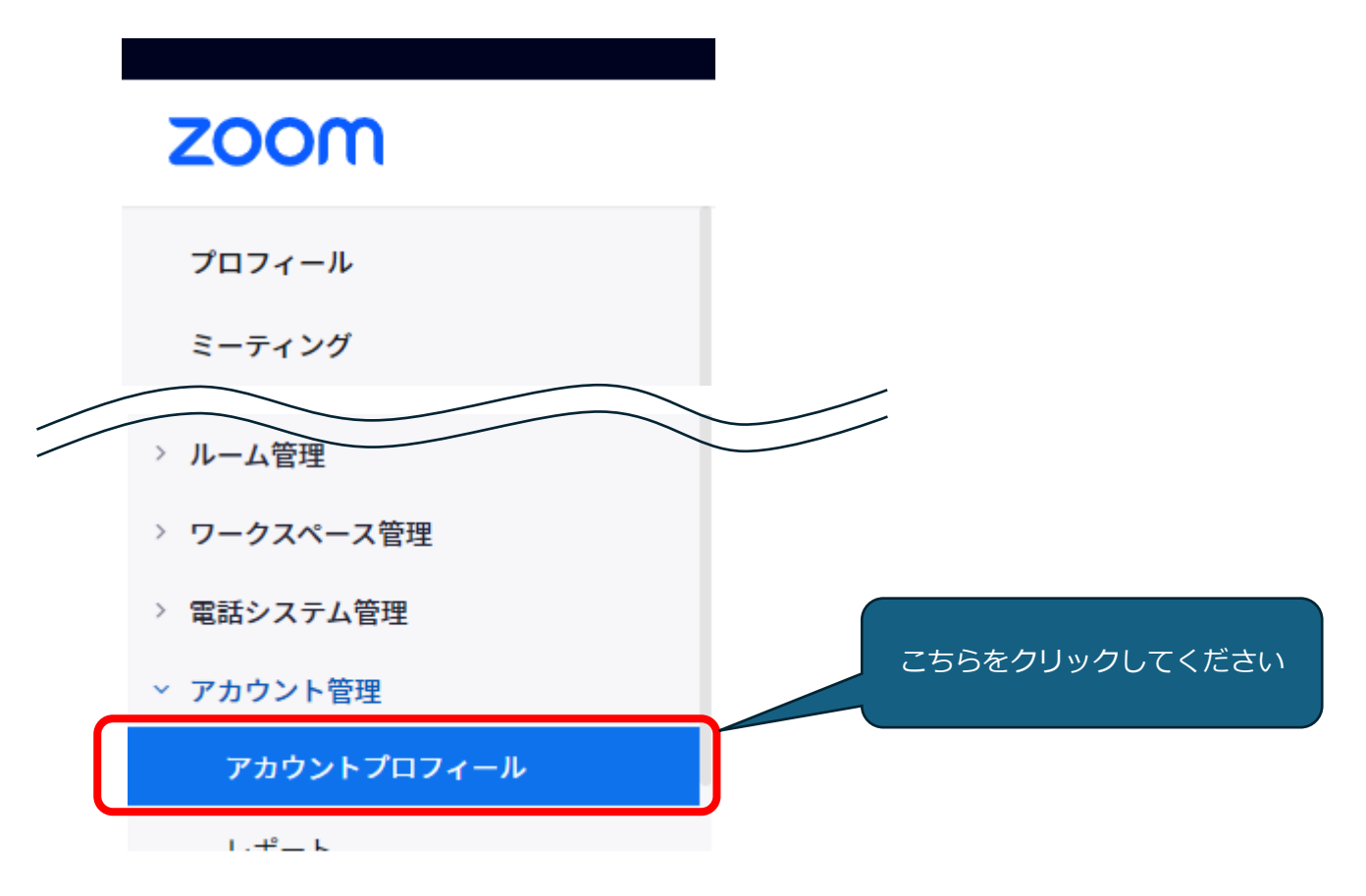

★有償ライセンスと無償ライセンスの見分け方

**有償**ライセンス → **アカウントタイプ「教育」アカウント名「Meiji University」**と表示されます 無償ライセンス → アカウントタイプ「無料」と表示されます

| アカウントプロフィール 有償の場合 アカウントプロフィール 無償の場合                                                                                                    |  |  |  |  |  |
|----------------------------------------------------------------------------------------------------|--|--|--|--|--|
| 基本情報       アカウントタイプ     教育       アカウント名     Meiji University       この表示内容で       判断してください                                                                                                    |  |  |  |  |  |
| 【ライセンスに関する FAQ】                                                                                                    |  |  |  |  |  |
| ★有償ライセンスを利用したい                                                                                                    |  |  |  |  |  |
| 明治大学の有償ライセンスを利用するには申請が必要です。<br>申請方法など詳細については、 <b>Oh-o!Meijiの「その他大学からのお知らせ」</b><br>に掲載されている「AY●●年度 Zoom 利用受付 license application」を<br>ご確認ください。<br>※2025 年度以降、有償ライセンス付与対象は <u>MeijiMail アドレスのみ</u> です。 |  |  |  |  |  |
| ★有償ライセンス申請後は、どうしたらよいのか                                                                                                    |  |  |  |  |  |
| 申請後、 <b>受付完了メール</b> が届きます。                                                                                                    |  |  |  |  |  |
| 受付完了メールに、申請後の作業内容が記載されています。                                                                                                    |  |  |  |  |  |
| そちらをご確認ください。                                                                                                    |  |  |  |  |  |
| ★自分が有償ライセンスの申請を行ったかわからない                                                                                                    |  |  |  |  |  |
| <b>駿河台メディア支援事務室(内線 60-4405)</b> にお問い合わせください。                                                                                                    |  |  |  |  |  |

その他よくある問合せについては【教員向け】メディア授業 Q&A をご確認ください。

操作などのお問い合わせは【生田サポートデスク】までお問い合わせください。

内線 7711

Mail isd@meiji.ac.jp ※@は半角に修正してください。